## Impresora láser

## Referencia rápida

# Carga de papel y material especial

## Cargar las bandejas de 500 hojas opcionales o estándar

La impresora tiene dos bandejas de 500 hojas estándar (bandeja 1 y bandeja 2) y puede tener una o más bandejas de 500 hojas opcionales. Todas las bandejas de 500 hojas admiten el mismo tipo y tamaño de papel. El papel puede cargarse tanto por el borde largo como por el borde corto.

**1** Extraiga la bandeja por completo.

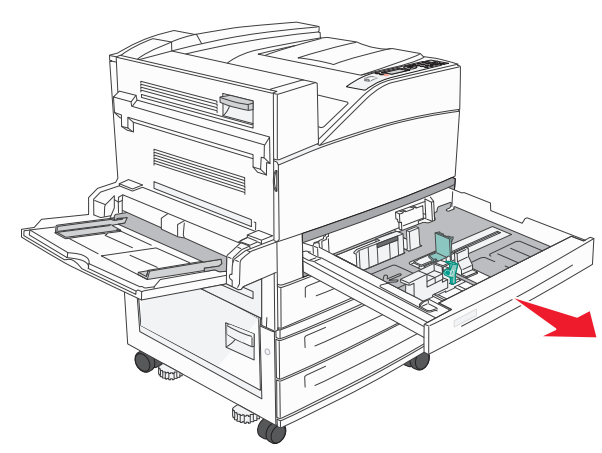

**2** Ajuste y deslice la anchura y longitud de las guías hasta las posiciones correctas para el tamaño del papel que se está cargando.

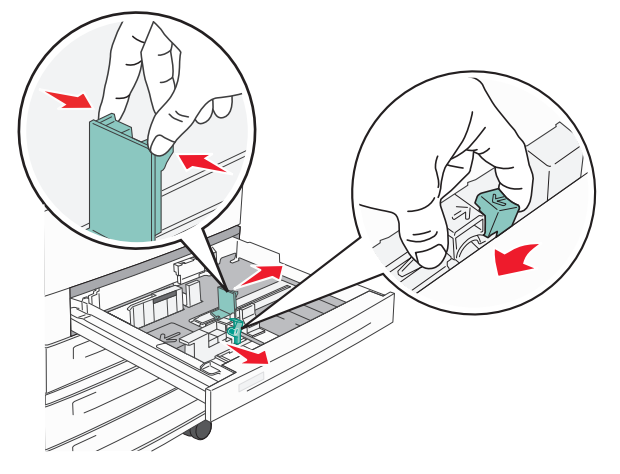

**3** Flexione las hojas para separarlas para evitar que se peguen entre sí y, a continuación, airéelas. No doble ni arrugue el papel. Alinee los bordes en una superficie nivelada.

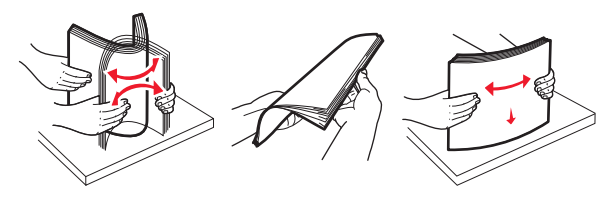

4 Cargue la pila de papel con la cara de impresión recomendada hacia arriba. Cargue el papel según la orientación del borde largo y corto, tal y como se muestra.

#### Notas:

- Los papeles con tamaño superior a A4 se cargan por el borde corto.
- Asegúrese de que el papel esté por debajo de la línea de carga máxima que se encuentra en el borde de la bandeja de papel. Una sobrecarga de la bandeja puede causar atascos de papel y posibles daños en la impresora.

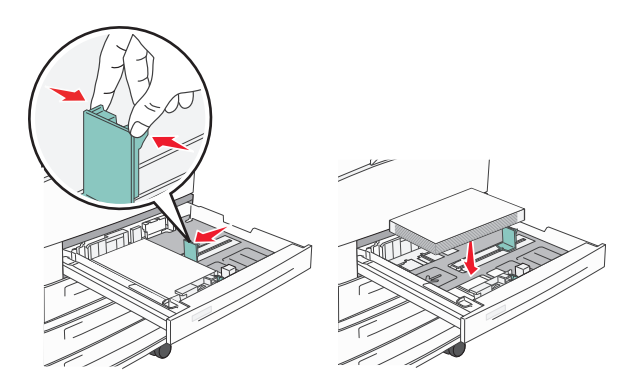

- **5** Asegúrese de que las guías de papel están alineadas con los bordes del papel.
- 6 Introduzca la bandeja.

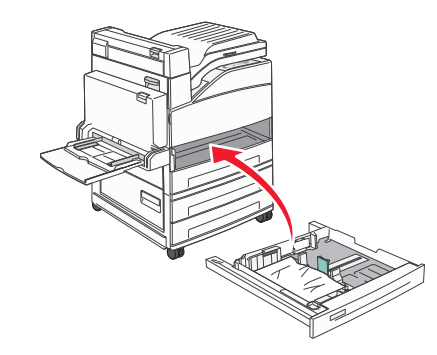

7 Si carga un tipo de papel distinto del cargado anteriormente en la bandeja, cambie el valor de tipo de papel de la bandeja.

## Eliminación de atascos

## 200–201 atascos de papel

1 Abra la puerta A empujando el pestillo de liberación y bajando la puerta.

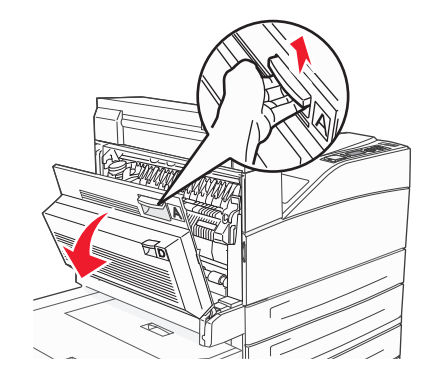

PRECAUCIÓN: SUPERFICIE CALIENTE: El interior de la impresora podría estar caliente. Para reducir el riesgo de sufrir daños causados por un componente caliente, deje que la superficie se enfríe antes de tocarla.

2 Tire del papel atascado hacia arriba y hacia usted.

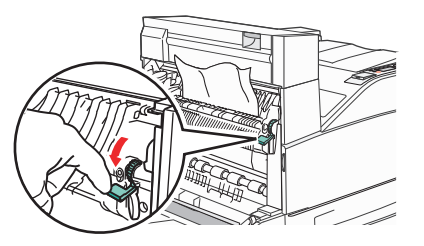

**Nota:** Si el atasco no se mueve inmediatamente, pare de tirar. Empuje hacia abajo y tire de la palanca verde para retirar el atasco más fácilmente. Asegúrese que retira todos los fragmentos de papel.

3 Cierre la puerta A.

## 202 Atasco de papel

#### Eliminación de atascos del área A

1 Abra la puerta A empujando el pestillo de liberación y bajando la puerta.

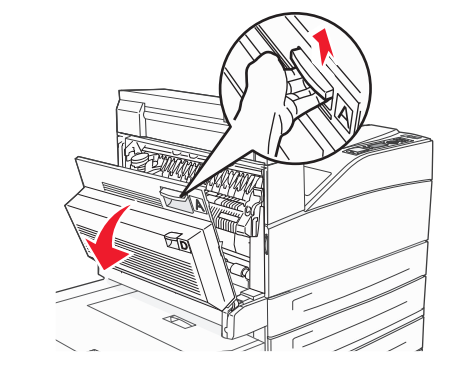

PRECAUCIÓN: SUPERFICIE CALIENTE: El interior de la impresora podría estar caliente. Para reducir el riesgo de sufrir daños causados por un componente caliente, deje que la superficie se enfríe antes de tocarla.

2 Tire del papel atascado hacia arriba y hacia usted.

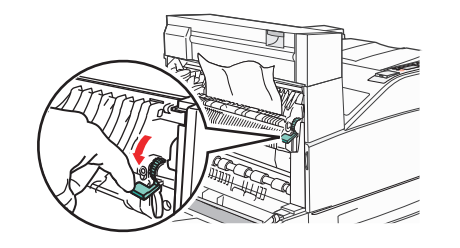

**Nota:** Si el atasco no se mueve inmediatamente, pare de tirar. Empuje hacia abajo y tire de la palanca verde para retirar el atasco más fácilmente. Asegúrese que retira todos los fragmentos de papel.

3 Cierre la puerta A.

#### Eliminación de atascos del área B

1 Abra la puerta B.

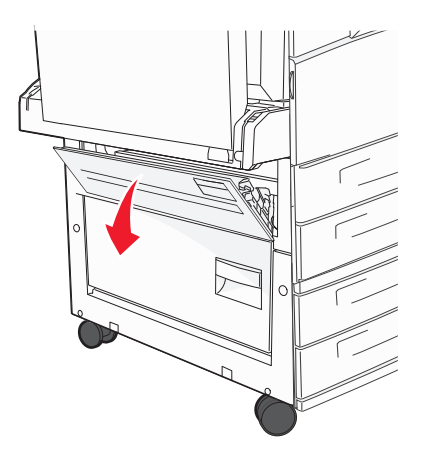

**2** Tire del papel atascado hacia arriba y hacia usted.

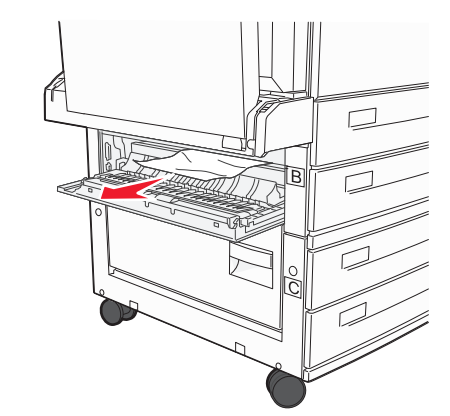

3 Cierre la puerta B.

## 203, 230-231 atascos de papel

#### 203 atasco de papel

1 Abra la puerta A empujando el pestillo de liberación y bajando la puerta.

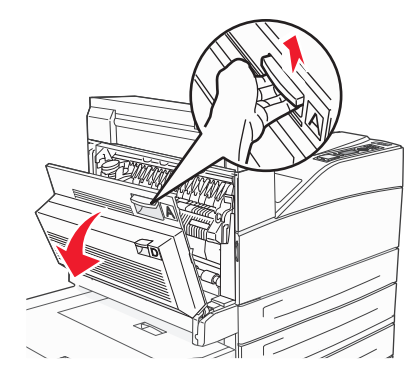

PRECAUCIÓN: SUPERFICIE CALIENTE: El interior de la impresora podría estar caliente. Para reducir el riesgo de sufrir daños causados por un componente caliente, deje que la superficie se enfríe antes de tocarla.

**2** Abra la puerta E empujando el pestillo de liberación y bajando la puerta.

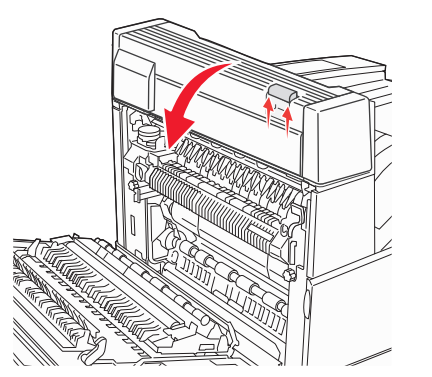

**3** Tire del papel atascado hacia arriba.

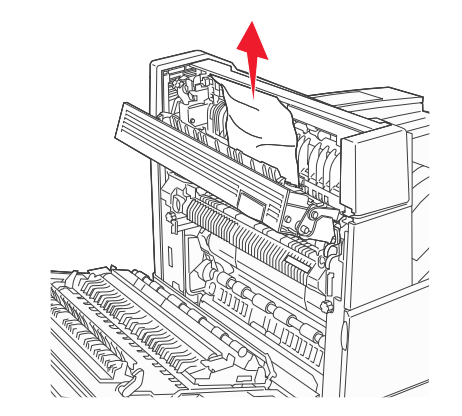

- 4 Cierre la puerta E.
- 5 Cierre la puerta A.

#### 230 atasco de papel

1 Abra la puerta D.

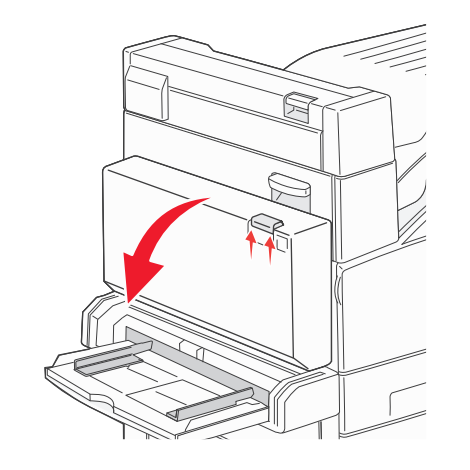

2 Elimine el atasco.

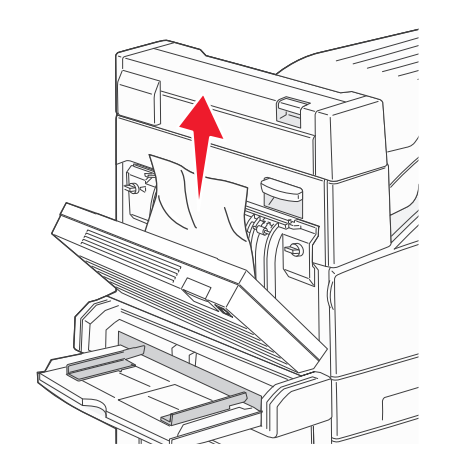

- **3** Cierre la puerta D.
- **4** Abra la puerta A empujando el pestillo de liberación y bajando la puerta.

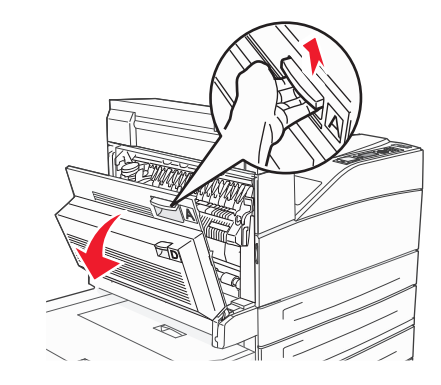

PRECAUCIÓN: SUPERFICIE CALIENTE: El interior de la impresora podría estar caliente. Para reducir el riesgo de sufrir daños causados por un componente caliente, deje que la superficie se enfríe antes de tocarla.

**5** Abra la puerta E empujando el pestillo de liberación y bajando la puerta.

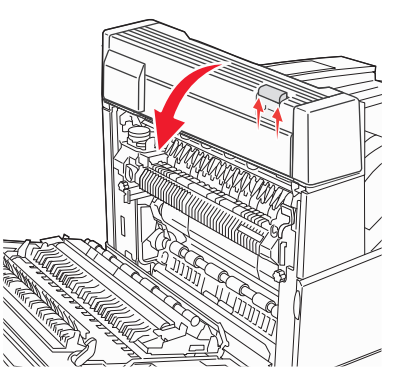

**6** Tire del papel atascado hacia arriba.

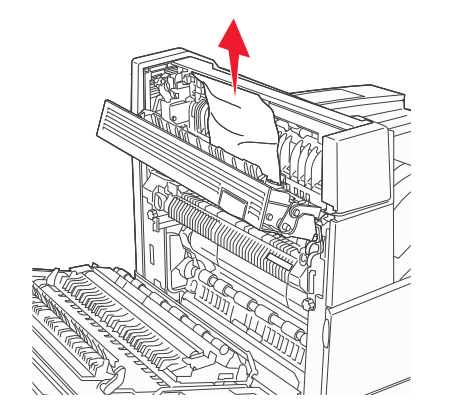

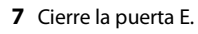

8 Cierre la puerta A.

#### 231 Atasco de papel

1 Abra la puerta D.

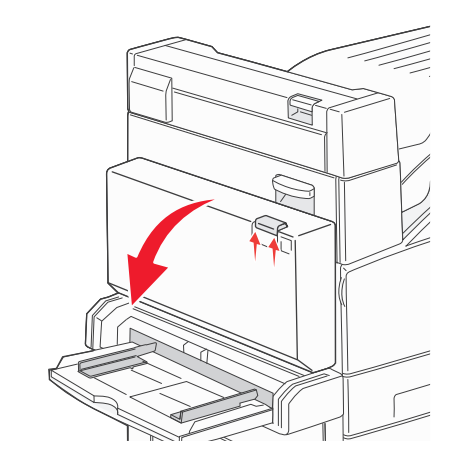

2 Elimine el atasco.

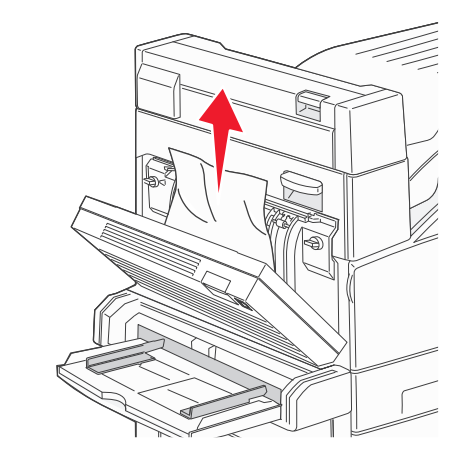

3 Cierre la puerta D.

**4** Abra la puerta A empujando el pestillo de liberación y bajando la puerta.

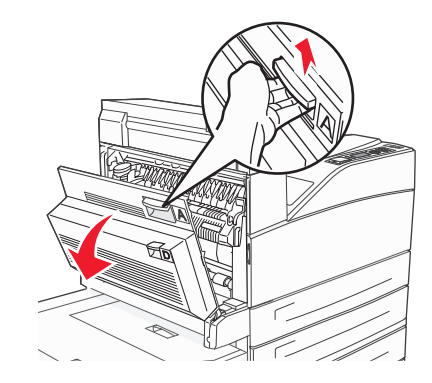

PRECAUCIÓN: SUPERFICIE CALIENTE: El interior de la impresora podría estar caliente. Para reducir el riesgo de sufrir daños causados por un componente caliente, deje que la superficie se enfríe antes de tocarla.

5 Tire del papel atascado hacia arriba y hacia usted.

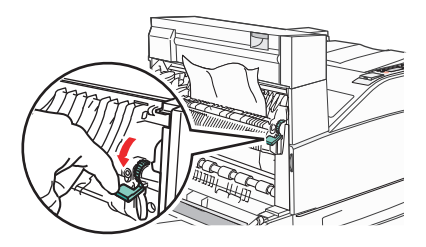

**Nota:** Si el atasco no se mueve inmediatamente, pare de tirar. Empuje hacia abajo y tire de la palanca verde para retirar el atasco más fácilmente. Asegúrese que retira todos los fragmentos de papel.

**6** Cierre la puerta A.

## 24x atasco de papel

#### Atasco en bandeja 1

1 Extraiga la bandeja 1 de la impresora.

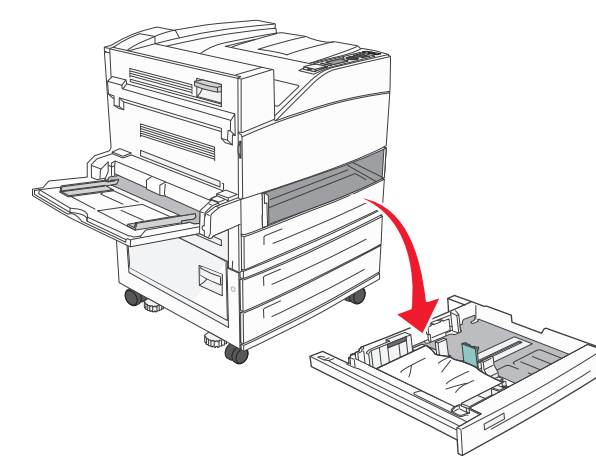

2 Elimine el atasco.

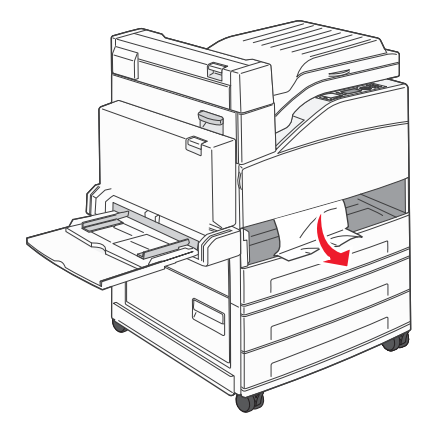

**3** Introduzca la bandeja 1.

#### Atasco en la bandeja opcional

1 Tire de la bandeja.

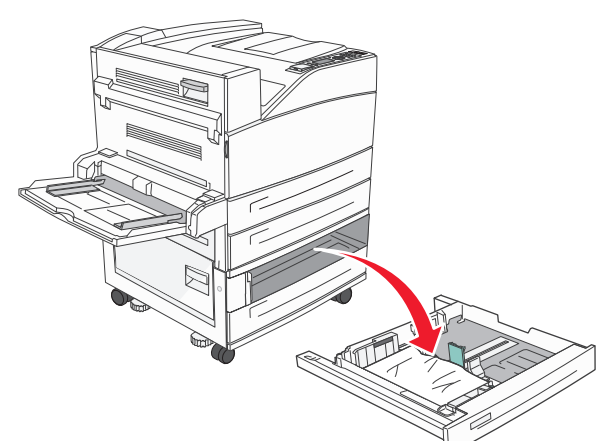

2 Elimine el atasco.

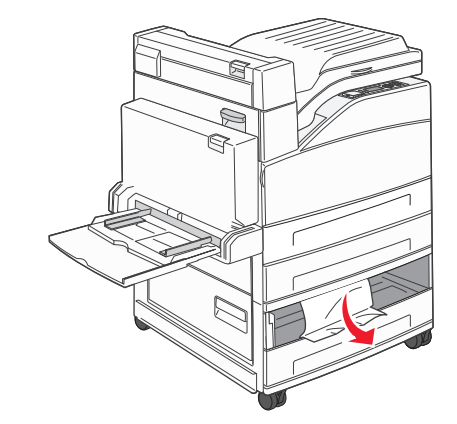

3 Introduzca la bandeja.

#### Elimine el atasco de la puerta A.

1 Abra la puerta A empujando el pestillo de liberación y bajando la puerta.

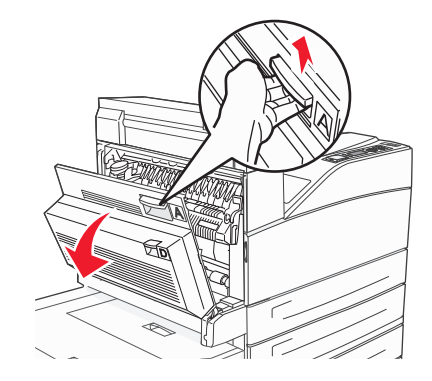

PRECAUCIÓN: SUPERFICIE CALIENTE: El interior de la impresora podría estar caliente. Para reducir el riesgo de sufrir daños causados por un componente caliente, deje que la superficie se enfríe antes de tocarla.

2 Tire del papel atascado hacia arriba y hacia usted.

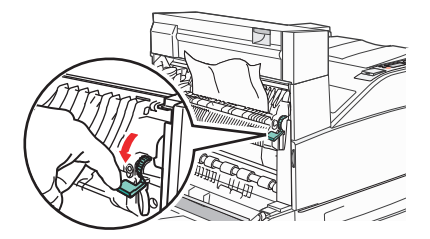

**Nota:** Si el atasco no se mueve inmediatamente, pare de tirar. Empuje hacia abajo y tire de la palanca verde para retirar el atasco más fácilmente. Asegúrese que retira todos los fragmentos de papel.

3 Cierre la puerta A.

#### Elimine el atasco de la puerta B.

**1** Abra la puerta B.

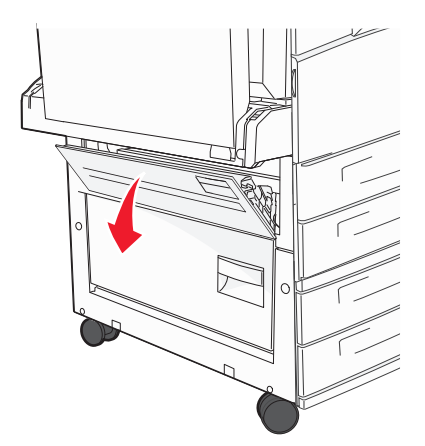

**2** Tire del papel atascado hacia arriba y hacia usted.

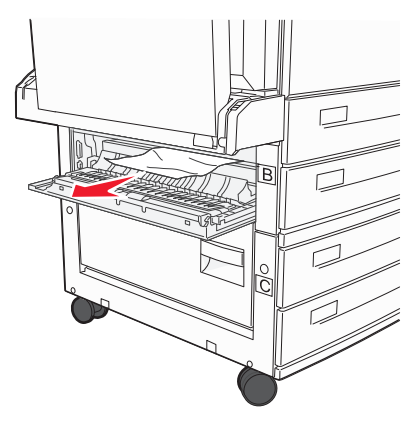

3 Cierre la puerta B.

## 241 Atasco de papel

1 Abra la puerta C.

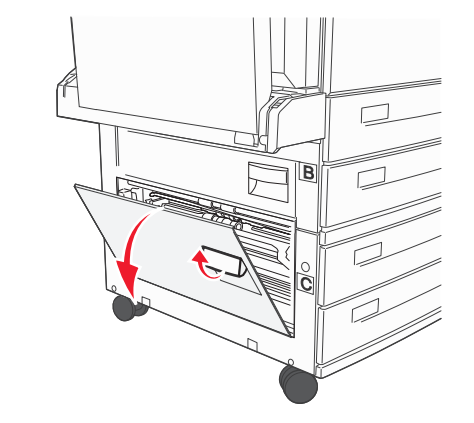

**2** Tire del papel atascado hacia arriba y hacia usted.

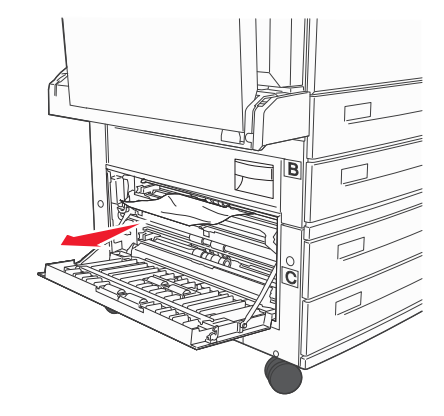

Nota: Asegúrese que retira todos los fragmentos de papel.

3 Cierre la puerta C.

**4** Abra la bandeja 1 y retire cualquier resto de papel arrugado que haya quedado atrapado.

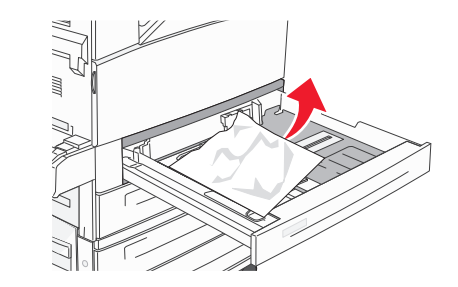

**5** Introduzca la bandeja 1.

## 250 Atasco de papel

1 Extraiga el papel del alimentador multiuso.

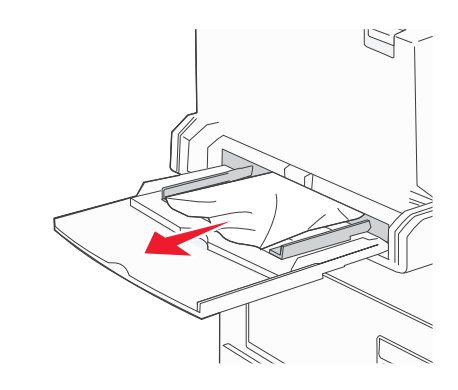

- **2** Flexione las hojas de papel hacia adelante y hacia atrás; después, airéelas. No doble ni arrugue el papel. Alinee los bordes en una superficie nivelada.
- **3** Cargue el papel en el alimentador multiuso.
- **4** Ajuste las guías de papel de forma que toquen ligeramente los bordes del papel.

## 280-282 Atascos de papel

#### 280-281 atascos de papel

1 Abra la puerta A empujando el pestillo de liberación y bajando la puerta.

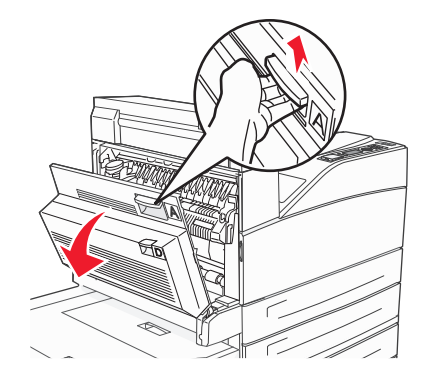

PRECAUCIÓN: SUPERFICIE CALIENTE: El interior de la impresora podría estar caliente. Para reducir el riesgo de sufrir daños causados por un componente caliente, deje que la superficie se enfríe antes de tocarla.

2 Tire del papel atascado hacia arriba y hacia usted.

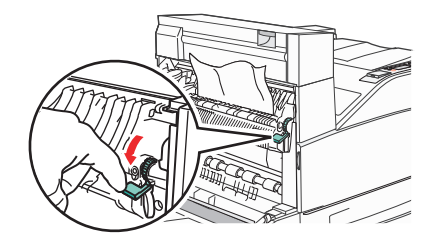

**Nota:** Si el atasco no se mueve inmediatamente, pare de tirar. Empuje hacia abajo y tire de la palanca verde para retirar el atasco más fácilmente. Asegúrese que retira todos los fragmentos de papel.

3 Cierre la puerta A.

#### **4** Abra la puerta F.

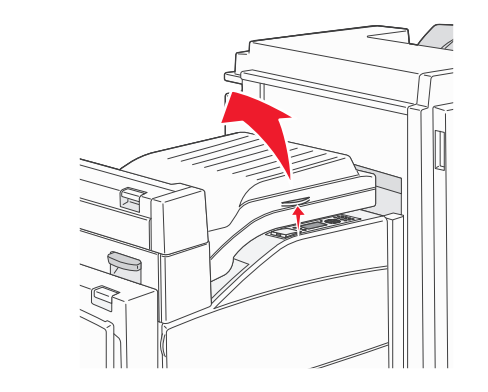

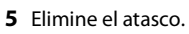

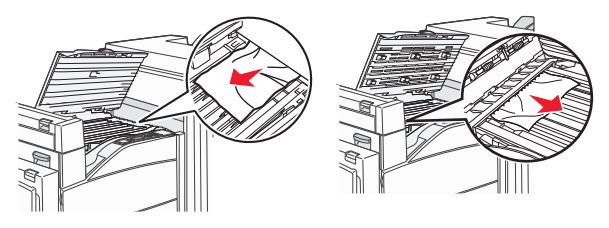

6 Cierre la puerta F.

## 282 atasco de papel

**1** Abra la puerta F.

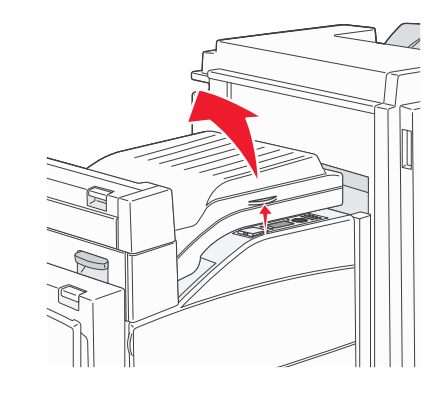

2 Elimine el atasco.

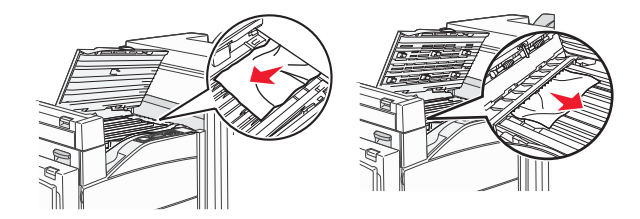

**3** Cierre la puerta F.

## 283, 289 atascos de grapas

### 283 atasco de papel

1 Levante la puerta H.

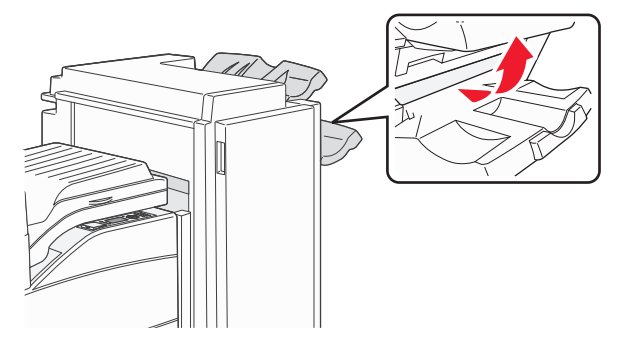

2 Elimine el atasco.

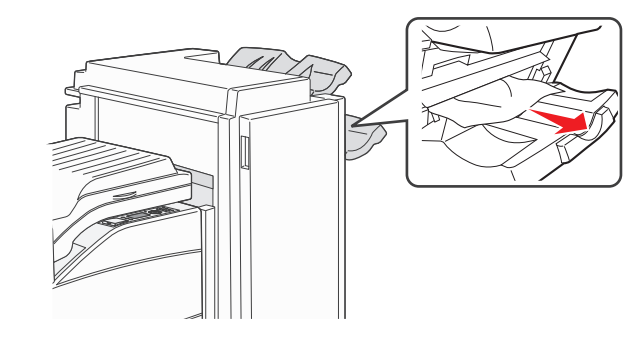

**3** Cierre la puerta H.

#### 289 error de grapado

1 Abra la puerta G.

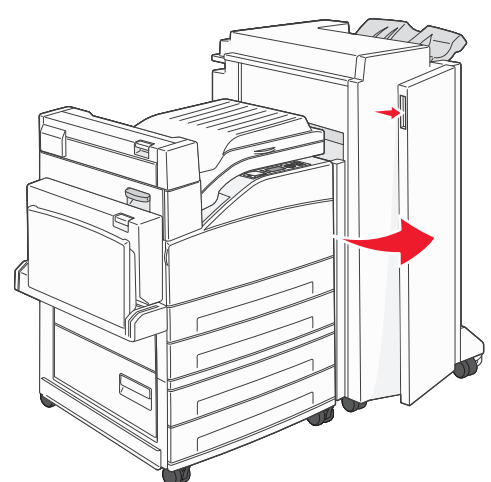

**2** Sostenga la palanca del soporte del cartucho de grapas y desplácelo hacia la derecha.

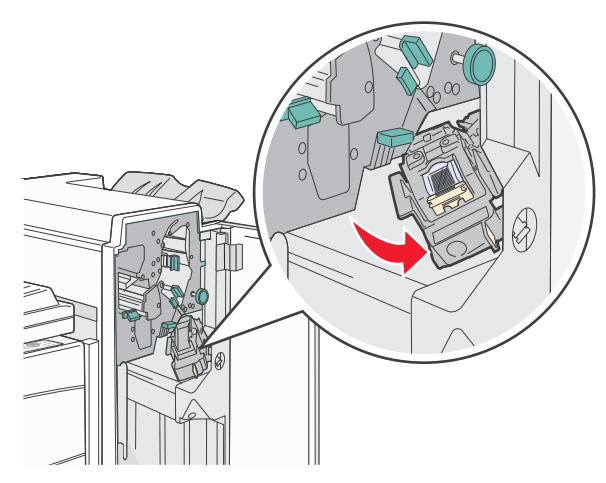

**3** Tire con fuerza de la lengüeta de color para extraer el cartucho de grapas.

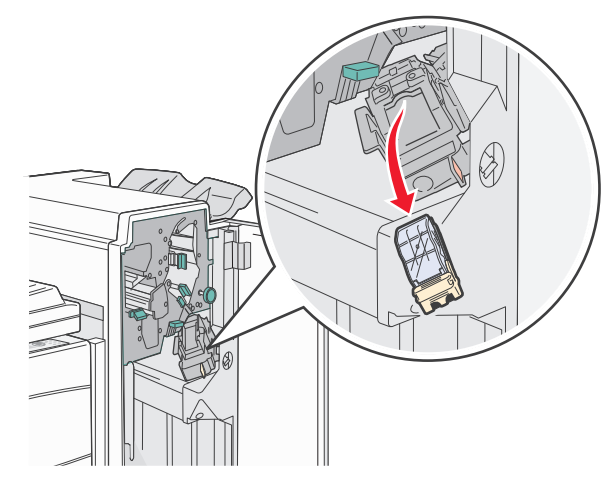

Utilice la lengüeta metálica para levantar la protección de grapas y extraiga la hoja de las grapas.
Deseche toda la hoja.

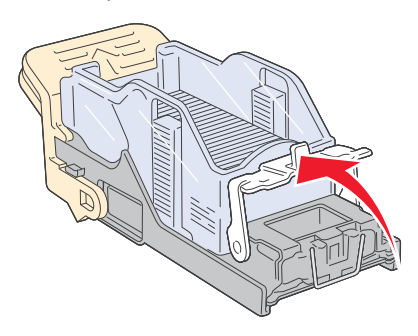

**5** Mire en el hueco que hay en la parte inferior del soporte del cartucho para asegurarse de que no quedan grapas atascadas en el orificio de entrada.

**6** Presione la protección de grapas hasta que encaje de forma segura en su lugar.

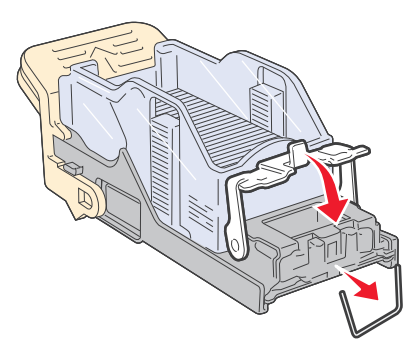

**7** Empuje con firmeza el soporte del cartucho para introducirlo en la grapadora hasta que encaje en su lugar.

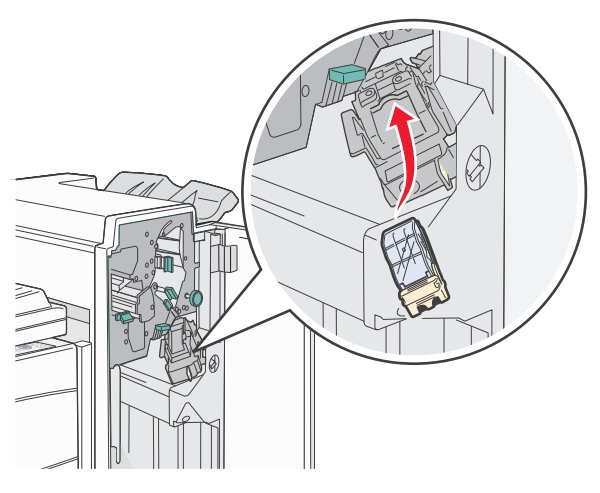

8 Cierre la puerta G.

Aparece **Preparando** grapado. La preparación asegura el funcionamiento correcto de la grapadora.

## 28x atasco de papel

#### 284 atasco de papel

**1** Abra la puerta F.

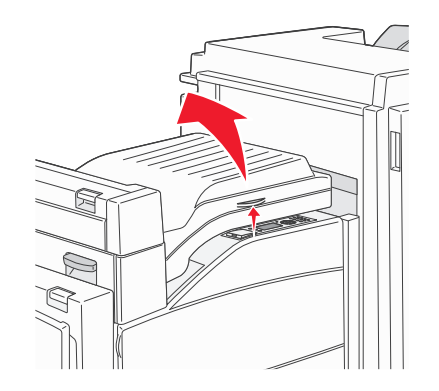

2 Elimine el atasco.

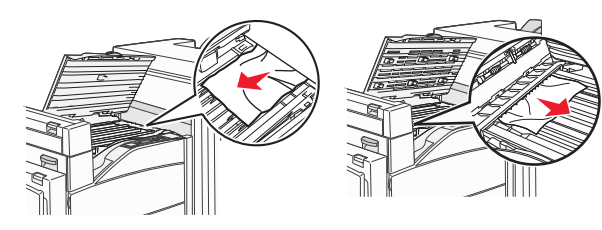

**3** Cierre la puerta F.

#### **4** Abra la puerta G.

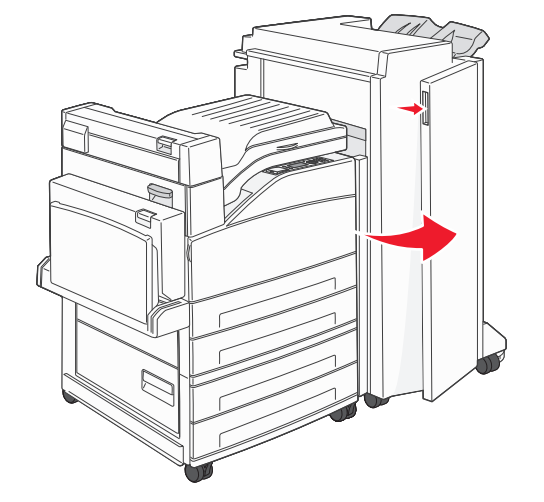

- 5 Elimine el atasco.
- 6 Cierre la puerta G.
- 7 Levante la puerta H.

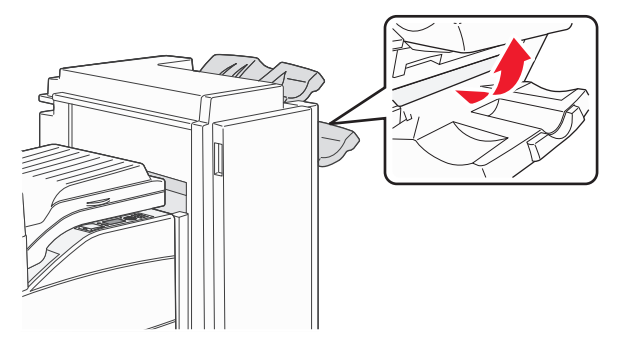

8 Elimine el atasco.

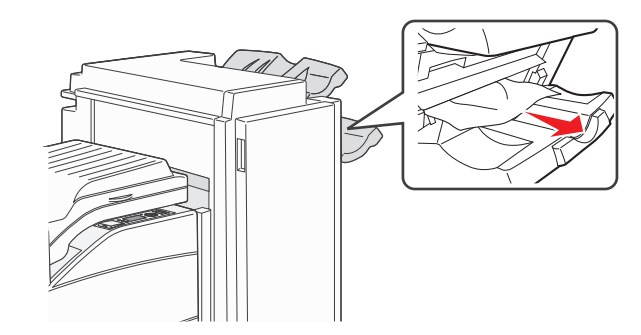

**9** Cierre la puerta H.

#### 285–286 atascos de papel

1 Levante la puerta H.

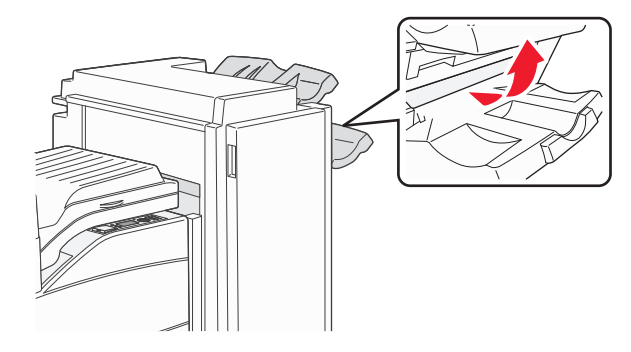

2 Elimine el atasco.

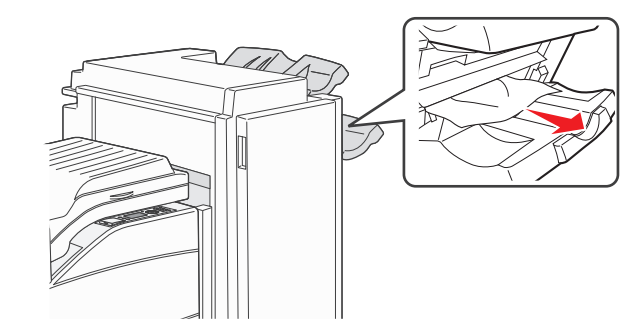

3 Cierre la puerta H.

### 287–288 atascos de papel

**1** Abra la puerta F.

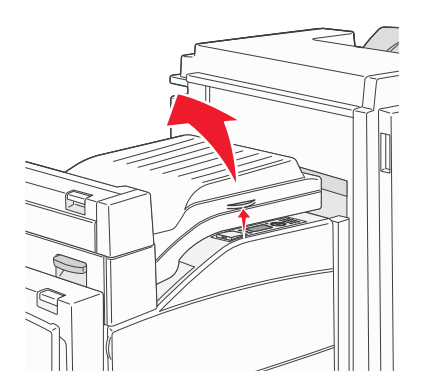

#### 2 Elimine el atasco.

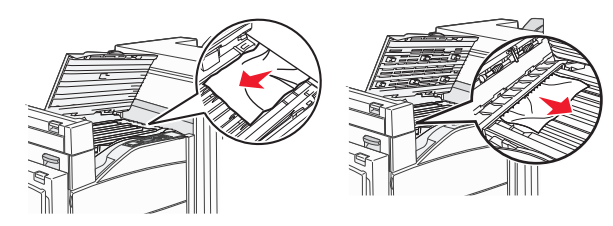

- **3** Cierre la puerta F.
- 4 Abra la puerta G.

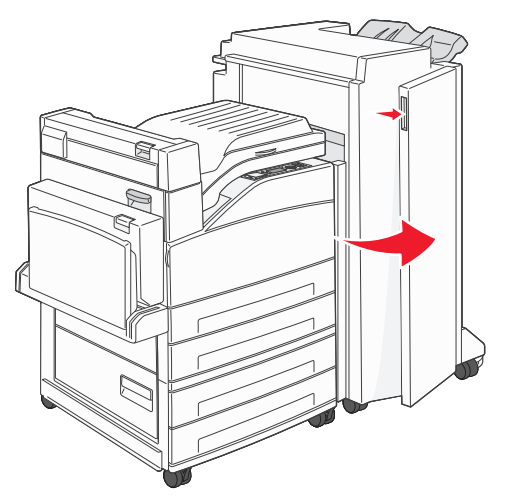

- 5 Elimine el atasco.
- 6 Cierre la puerta G.